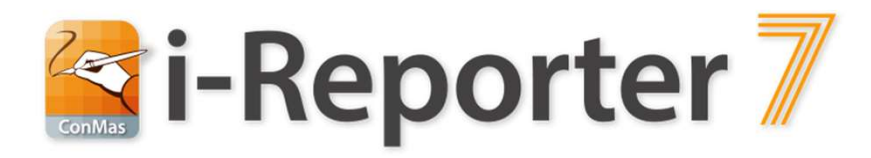

#### ConMas EXCEL COM Add-in Ver7.0 日本語AIバージョン ご説明資料

2022.12.26 Rev.1.0.2

株式会社シムトップス

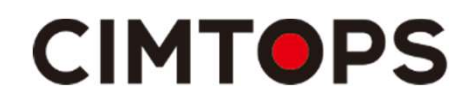

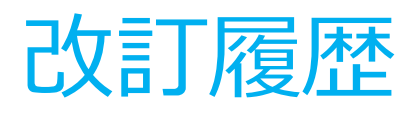

| 日付         | 記載ページ        | 改訂内容                               |
|------------|--------------|------------------------------------|
| 2020-02-18 |              | 初版を発行しました。                         |
| 2021-04-13 | p.27         | 「表設定」では同一列に対して複数の表設定をすることができない旨を追記 |
| 2021-11-30 | p.5、p.12、p13 | AIサーバー接続有無時の動作について更新               |

#### V7 ADD-IN主なバージョンアップ機能

■ 2020年2月リリース版

- クラスターの自動抽出の精度を向上しました。
- クラスター判定設定に以下の機能を追加しました。
  - 文字列のあるセルの自動設定条件
    - 指定された文字列のあるセルのクラスター種別の設定
    - クラスター種別がアクションの場合のアクション種別の設定
- 帳票内にある表の設定機能を追加しました。
  - PLCと連携する帳票の設定に使用します。
  - 表形式のデーター出力に使用します。
    - Managerにおける表形式のデーター出力機能は次回3月の リリースになります。

#### <u>EXCELでの帳票設計を今より簡単に。</u>

# ①AI技術を利用し 作成作業を支援 ②EXCEL ADDIN の操作性を 大幅に向上

## EXCELでの 帳票定義設定の工数を大幅削減

### ①AI技術を利用し作成作業を支援

## 帳票デザインしたEXCELファイルから

- 帳票のタイトル名称
- 入力クラスターとなるセル
- 入力クラスターの名称
- 入力クラスターの種別

## を設定します。

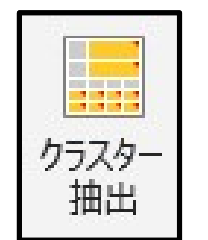

全て自動

判別し設定

32のクラスター

Approve

| CalendarDate         |  |
|----------------------|--|
| Check                |  |
| CodeReader           |  |
| Create               |  |
| Date                 |  |
| DrawingImage         |  |
| DrawingPinNo         |  |
| FixedText            |  |
| FreeDraw             |  |
| FreeText             |  |
| Gps                  |  |
| Handwriting          |  |
| Image                |  |
| InputNumeric         |  |
| Inspect              |  |
| KeyboardText         |  |
| LatestUpdate         |  |
| LatestUpdateDate     |  |
| LoginUser            |  |
| MCNCalculate         |  |
| MultiSelect          |  |
| MultipleChoiceNumber |  |
| NumberHours          |  |
| Numeric              |  |
| PinItemTableNo       |  |
| QRCode               |  |
| Registration         |  |
| RegistrationDate     |  |
| Select               |  |
| SelectMaster         |  |
| Time                 |  |
|                      |  |

#### ②EXCEL ADDINの操作性を大幅に向上

- アドインに i-Reporterアドイン を追加
  - クラスター抽出
  - クラスター種別設定
  - 判定設定(クラスター抽出の判定条件の設定)
  - 表設定 (帳票内の表の設定)

| 自動保存                   | 7 オン •                       | 5        | 5.  | 9 - <b>b</b> - |    |     |    |    |      |     |
|------------------------|------------------------------|----------|-----|----------------|----|-----|----|----|------|-----|
| ファイル                   | ホーム                          | 挿入       | ペー  | ジ レイアウト        | 数式 | データ | 校閲 | 表示 | アドイン | ヘルプ |
| クラスター ク<br>抽出 種<br>Con | 「<br>ラスター<br>別設定<br>Mas i-Re | 判定<br>設定 | 表設定 |                |    |     |    |    | ·    |     |

#### ② EXCEL ADDINの操作性を大幅に向上

## EXCEL上に種別設定画面をフローティングしたまま操作可能に。 EXCELのセルと設定画面が完全連動して操作可能に。

| AC - ジスシー 市 上 京<br>ConMasi-Reporter     2     ・ ・ ・ ・ ・ ・ ・ ・ ・ ・ ・ ・ ・ ・ ・                                                                     |                                           | ConMas i-Reporter 種別設定(V                                                                                                    | ersion 6.3.19091.0)                                                                                                    |                                                                                                    |                                                                                                    |                                                                                            |
|----------------------------------------------------------------------------------------------------|-------------------------------------------|----------------------------------------------------------------------------------------------------|----------------------------------------------------------------------------------------------------|----------------------------------------------------------------------------------------------------|----------------------------------------------------------------------------------------------------|--------------------------------------------------------------------------------------------|
| 19     NMAC       フリードロー     20. Serial#       数値     端末種別       21. 生産年月日     ● Pad, Phone版の設定       カレンダー年月日     2. 生産数量       22. 生産数量     ✓ | 出 補別設定 設定<br>ConMas i-Reporter<br>・ : × ・ | クラスター一覧       0.1       1.1       2.2       2.2       2.2       2.2       2.2       2.2       2.2       2.2       2.2       2.2       2.2       2.2       2.2       2.2       2.2       2.2       2.2       2.2       2.2       2.2       2.2       2.2       2.2       2.2       2.3       2.4       2.4       2.5       2.5       2.6       2.7       3.6       2.7       3.6       2.7       3.6       2.7       3.6       3.6       3.7       3.7       3.6       3.7       3.7       3.6       3.7       3.6       3.7       3.6       3.7       3.7       3.6       3.7       3.7       3.6       3.7       3.7       3.7       3.7       3.7       3.7 <th>ウフムター 種別 選択<br/>サフムター 種別 選択<br/>時間 出来<br/>時間 出来<br/>日日<br/>力加レッグーキ<br/>用日<br/>力加レッグーキ<br/>用日<br/>力加レッグーキ<br/>用日<br/>力加レッグーキ<br/>用日<br/>力加レッグーキ<br/>用日<br/>力加レッグーキ<br/>用日<br/>力加レッグー<br/>本<br/>開報<br/>開報<br/>用日<br/>一<br/>一<br/>一<br/>一<br/>一<br/>一<br/>一<br/>一<br/>一<br/>一<br/>一<br/>一<br/>一</th> <th><ul> <li>リラスター名称</li> <li>リラスター経別</li> <li>リラスター経別名称</li> <li>リラスター値列名称</li> <li>リラスター値考1</li> <li>リラスター備考2</li> <li>リラスター備考3</li> <li>リラスター備考4</li> <li>リラスター備考4</li> <li>リラスター備考6</li> <li>リラスター備考7</li> <li>リラスター備考7</li> <li>リラスター備考8</li> <li>リラスター備考10</li> <li>入カパラメータ</li> </ul></th> <th>時気川         0         小防泳地汚する         二         二</th> <th>クラスター名枠のヒント         左       グ右       少上         下       不具合報告・品質対策シート         第名       作成者</th> | ウフムター 種別 選択<br>サフムター 種別 選択<br>時間 出来<br>時間 出来<br>日日<br>力加レッグーキ<br>用日<br>力加レッグーキ<br>用日<br>力加レッグーキ<br>用日<br>力加レッグーキ<br>用日<br>力加レッグーキ<br>用日<br>力加レッグーキ<br>用日<br>力加レッグー<br>本<br>開報<br>開報<br>用日<br>一<br>一<br>一<br>一<br>一<br>一<br>一<br>一<br>一<br>一<br>一<br>一<br>一 | <ul> <li>リラスター名称</li> <li>リラスター経別</li> <li>リラスター経別名称</li> <li>リラスター値列名称</li> <li>リラスター値考1</li> <li>リラスター備考2</li> <li>リラスター備考3</li> <li>リラスター備考4</li> <li>リラスター備考4</li> <li>リラスター備考6</li> <li>リラスター備考7</li> <li>リラスター備考7</li> <li>リラスター備考8</li> <li>リラスター備考10</li> <li>入カパラメータ</li> </ul> | 時気川         0         小防泳地汚する         二         二 | クラスター名枠のヒント         左       グ右       少上         下       不具合報告・品質対策シート         第名       作成者 |
|                                                                                                    |                                           |                                                                                                    | 端末種別<br>● iPad, Phone版の設定<br>〇 Windows版の設定                                                                                                    | 帳票タイトル<br>不具合報告・品質対                                                                                                    | シート 名に使用する<br>策シート                                                                                                    |                                                                                            |

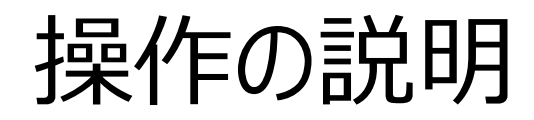

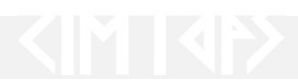

#### アドインの起動

- アドインのタブをクリックします。
- 以下のメニューアイコンが表示されます。
  - ①クラスター抽出
    - クラスターを自動で抽出し名称、種別を設定します。
    - 設定終了後、クラスター種別設定画面を起動します。
  - ②クラスター種別設定
    - クラスター種別設定画面を起動します。
    - この画面からもクラスター抽出を起動可能です。

#### ③判定設定

- クラスターの抽出のための各種判定条件を設定します。
- AIサーバーへの接続する、接続しないなどの条件を設定します。
- ④表設定
  - 帳票内にある表に対するテーブルを設定します。

© CIMTOPS Corporation.

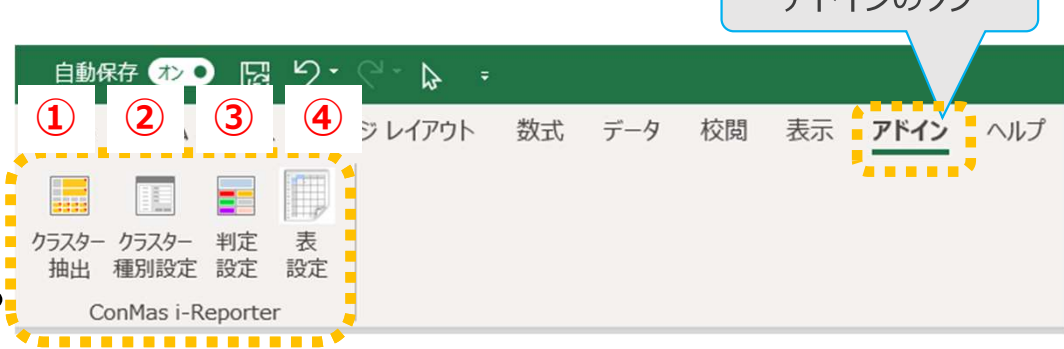

アドインのタブ

#### アドインの起動

#### アドインメニューは、セルの右クリックにより 表示されるプルダウンメニューからも 呼び出すことが可能です。

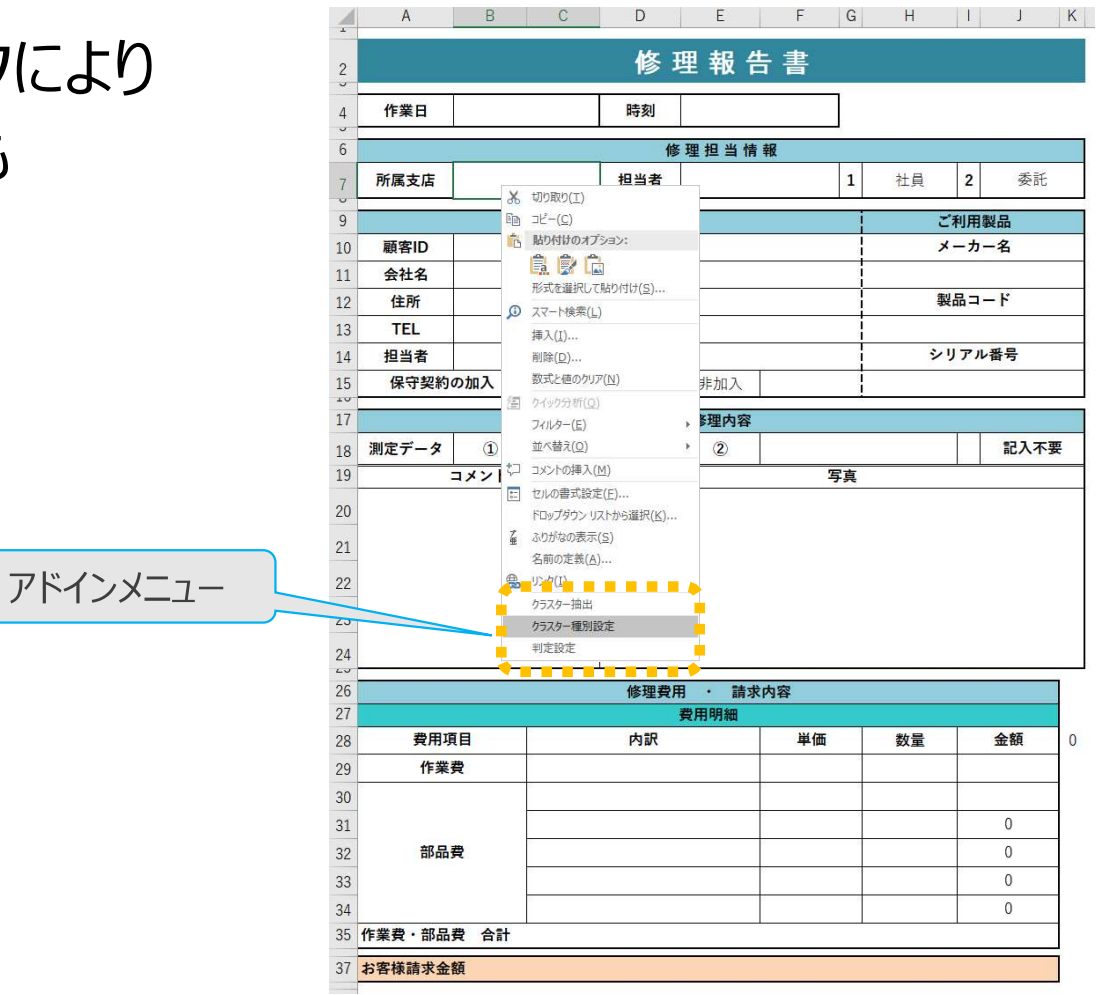

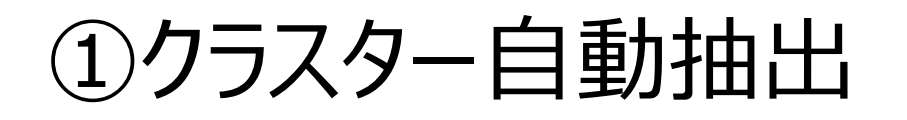

■ クラスター自動抽出のアイコンをクリックします。

- 全シートを対象にクラスターとなるセルを自動抽出を行います。
  - 以下を自動抽出し設定します。
    - 帳票のタイトル名称
    - 入力クラスターとなるセル
    - 入力クラスターの名称
    - 入力クラスターの種別
- クラスター種別のAIサーバーによる設定
  - 入力クラスターとそのクラスター名称、それらの各種パラメーター情報から クラスターの種別をAIサーバーで推測し設定します。
  - 設定終了後、クラスター種別設定画面を起動します。

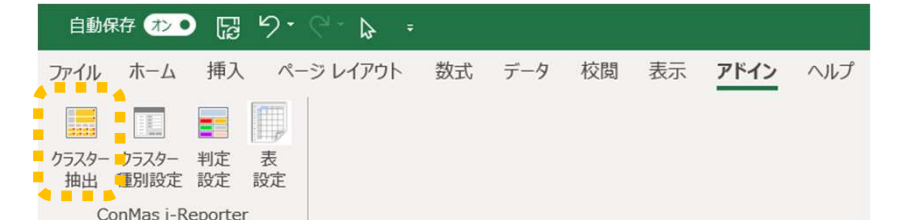

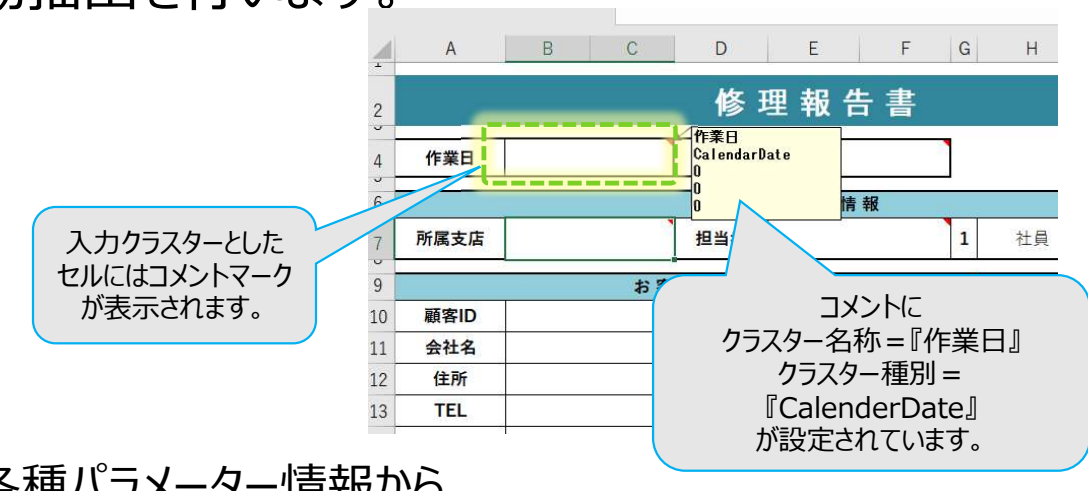

#### AIによるクラスターの設定

■ 「AIサーバー接続あり」にすると、クラスター種別判定の精度があがります。

- ③判定設定で、「AIサーバー接続あり」にします。Defaultは「AIサーバー接続なし」になっています。
- AIサーバーに接続OKの場合は、設定を変更してから行ってください。

クラスター種別判定 ● AIサーバー接続あり O AIサーバー接続なし

「AIサーバー接続なし」でもクラスターの種別判定が行えますが、判定の精度はAIサーバー接続に劣ります。

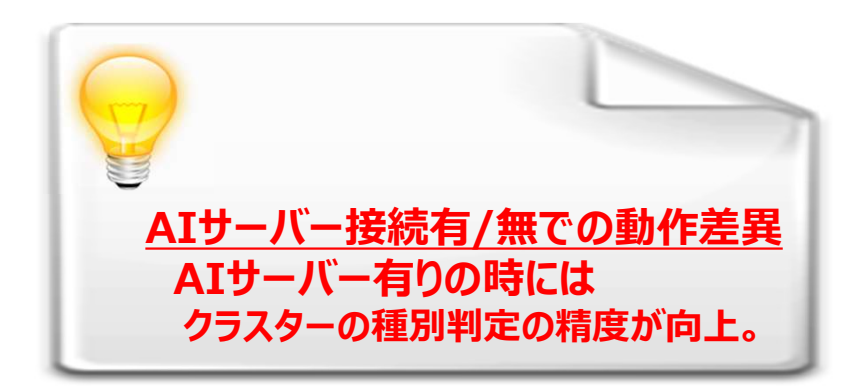

#### AIによるクラスターの設定

- AIサーバーには、クラスター単位に分解された、クラスター名称、帳票タイトル名称、面積や縦 横比などの各種パラメータ情報が送信されます。
  - 帳票定義そのものは、送信はしていませんのでお客様の帳票定義を特定することはできません。
  - クラスター単位に分解されて送信されるデーターは、HTTPS通信で暗号化されAIサーバーに送信されます。
  - AIサーバーでクラスター抽出処理を行った後、送信されたデーターは即座に削除されますので、サーバーに 蓄積されることはありません。
- クラスターの設定は、AIによる推測であり100%の精度を保証するものではありません。
  - クラスターの各種設定が、間違っている場合には、手動で容易に変更可能です。
  - AIサーバーのご利用については、AIサーバーのサービス約款を参照ください。

#### AIサーバーとのシステム構成

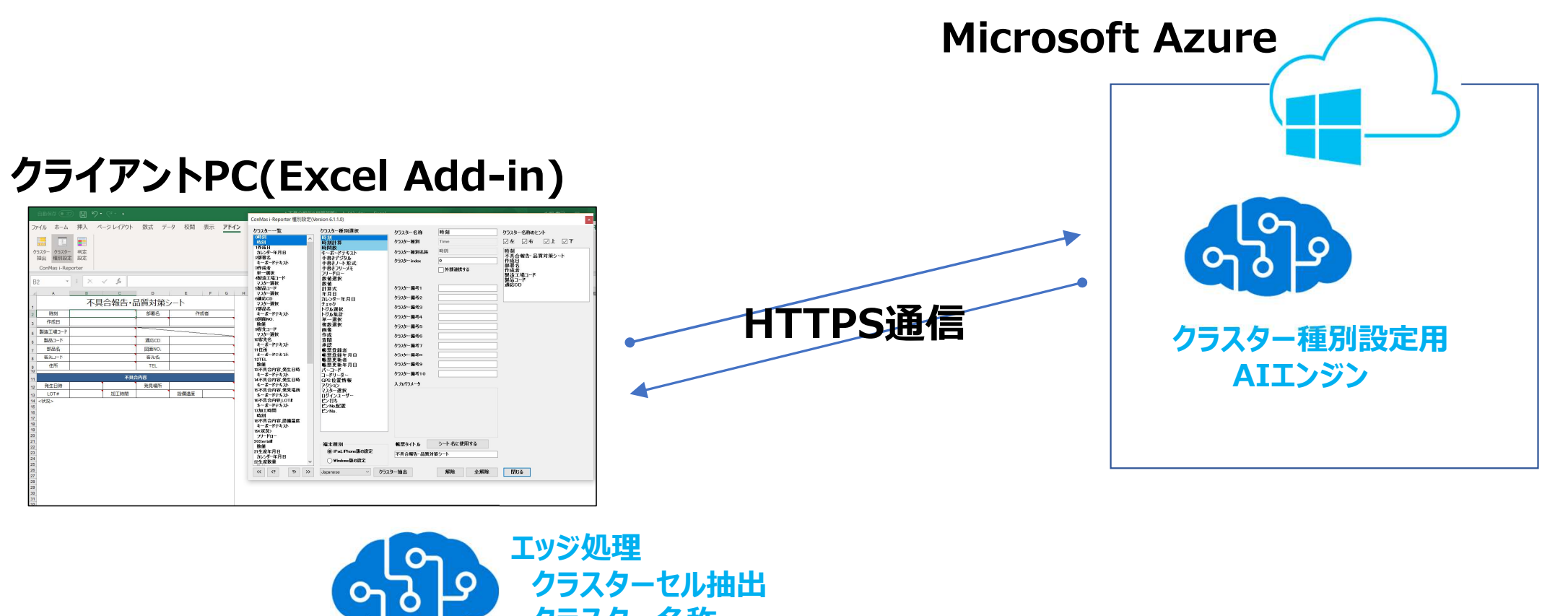

クラスター名称 帳票タイトル名称

#### クラスター自動抽出の制限事項

- セル内に文字がある場合には、クラスターとは、認識しません。
  - 以下のクラスター種別は、セル内に文字があっても、条件によりクラスター と認識可能な場合があります。
    - 『チェック』
    - 『画像』
    - 『フリードロー』
    - 『計算式』
  - 『可昇氏』
    セル内に文字があっても、クラスターと明示的に認識させたい場合は、③判定設定で設定を行います。

不具合

設計図面不具合 工程設計不具合

加エライン不具合

組立ライン不具合 その他

セル内に文字がある場合

クラスターと認識しません。

<確定原因

- 既にクラスターの設定済のセルを書き換えることはしません。
- オブジェクトは処理対象外となります。
- 印刷範囲設定がない、ひとつのシートが2ページ以上の印刷設定になっている場合は エラーメッセージが表示され処理を中断します。

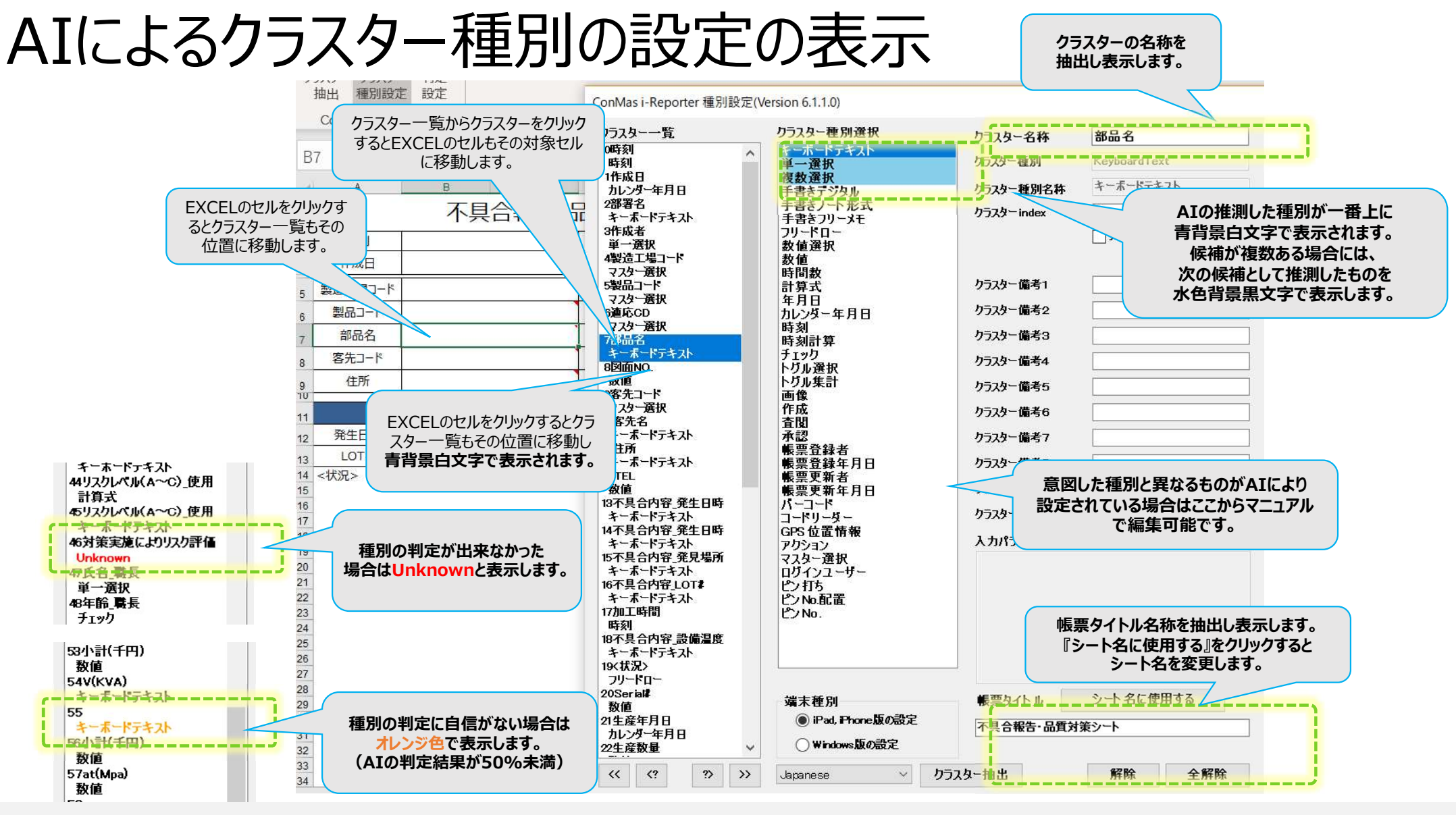

#### ②クラスター種別設定

- クラスター種別設定のアイコンをクリックします。
- EXCEL画面の右上に『クラスター種別設定』の画面が表示されます。 この画面は閉じるまでEXCEL画面の前面にフローティングしたまま操作が可能です。
- マニュアル操作でクラスターの種別を設定します。
- この画面からも、クラスターの自動抽出 処理の実行が可能です。

| 自動保存 オン ●           | ) 🖫 9· ° · 🖟 : | -  |     |    |    |      |     |
|---------------------|----------------|----|-----|----|----|------|-----|
| ファイル ホーム            | 挿入 ページ レイアウト   | 数式 | データ | 校閲 | 表示 | アドイン | ヘルプ |
|                     |                |    |     |    |    |      |     |
| クラスター クラスター 抽出 種別設定 | 判定 表<br>設定 設定  |    |     |    |    |      |     |
| Conl-as i-R         | eporter        |    |     |    |    |      |     |

| ラスター一覧                   | クラスター種別選択                                                                       | クラスター名称                                | 時刻            | クラスター名称のヒント                              |
|--------------------------|---------------------------------------------------------------------------------|----------------------------------------|---------------|------------------------------------------|
| 0時刻<br>時刻                | 時刻<br>時刻計算                                                                      | クラスター種別                                | Time          |                                          |
| 1作成日                     | 時間數                                                                             |                                        | 味る            |                                          |
| カレンター年月日                 | キーボードテキスト                                                                       | リフスター種別名称                              | nd.X.I        | 「「「」」 「「」」 「」 「」 「」 「」 「」 「」 「」 「」 「」 「」 |
| とのPをする<br>キーボードテキスト      | 于者さチンタル<br>手書きノート形式                                                             | クラスター index                            | 0             | 作成日                                      |
| 昨成者                      | 手書きフリーメモ                                                                        |                                        | □外部連携する       | 部者名                                      |
| 単一選択                     | フリードロー                                                                          |                                        | JI UPAEDS J @ | 製造工場コード                                  |
| 4製造工場コード<br>ココムニアロ       | 数值選択                                                                            |                                        |               | 製品コード                                    |
| マンジ 居い 二字目 しん            | ()<br>()<br>()<br>()<br>()<br>()<br>()<br>()<br>()<br>()<br>()<br>()<br>()<br>( | クラスター備考1                               | -             | ······································   |
| マスター選択                   | 年月日                                                                             |                                        |               |                                          |
| 6連応CD                    | カレンダー年月日                                                                        | リフスター備考2                               |               |                                          |
| √人ダ━悪状<br>7解品タ           | ナエックトガルン語を見                                                                     | クラスター備考3                               |               |                                          |
| キーボードテキスト                | トグル集計                                                                           | been beauting                          |               |                                          |
| B図面NO.                   | 単一選択                                                                            | リフスター 偏考4                              |               |                                          |
| 数値<br>0変生コード             | 複数選択                                                                            | クラスター備考5                               |               |                                          |
| マスター選択                   | 画像 作成                                                                           | カニュカー 供来で                              |               |                                          |
| 10零先名                    | 査閲                                                                              | クリスター 加考り                              |               |                                          |
| キーボードテキスト                | 承認                                                                              | クラスター備考7                               |               |                                          |
| エーボードテキフト                | 表業登録者<br>進西登録を日口                                                                | カラフター借来の                               |               |                                          |
| 2TEL                     | 11111111111111111111111111111111111111                                          | 97A7 M8/50                             |               |                                          |
| 数值                       | 帳票更新年月日                                                                         | クラスター備考9                               |               |                                          |
| 3不具合内容_発生日時<br>モーナードニモット |                                                                                 | カラスター借考10                              |               |                                          |
| 4不具合内容 発生日時              | コートリースー<br>GPS 位置情報                                                             | ,,,,,,,,,,,,,,,,,,,,,,,,,,,,,,,,,,,,,, |               |                                          |
| キーボードテキスト                | アクション                                                                           | 入力パラメータ                                |               |                                          |
| 5不具合内容_発見場所              | マスター選択                                                                          |                                        |               |                                          |
| キーホートテキスト<br>6不具合内容 LOT# | ロリインユーサー<br>ピッ打ち                                                                |                                        |               |                                          |
| キーホートテキスト                | じ No.配置                                                                         |                                        |               |                                          |
| 7加工時間                    | ピン No.                                                                          |                                        |               |                                          |
| 時刻<br>8不且全内室             |                                                                                 | -                                      |               |                                          |
| キーボードテ レン                | ~ 티 両 丙 / 討                                                                     | (ニー)                                   | コーテン          | 、ガリ、たキキ場ルが可分                             |
| 9<状況>                    | 「「「三」」の「「「」」」                                                                   | リ田にノ                                   | ローノイノ         | プリルよみコ末゙トノノ り削                           |
| フリードロー<br>OSeriel        |                                                                                 |                                        |               |                                          |
| 数值                       | 端末種別                                                                            | 帳票タイトル                                 | シート 名に使用する    |                                          |
| 1生産年月日                   | <ul> <li>iPad, Phone版の設定</li> </ul>                                             | 不具合報告·品質法                              | 第シート          |                                          |
| カレンター年月日                 | <u>∩₩≒↓</u>                                                                     |                                        |               |                                          |

## クラスター種別の設定操作

- セルの選択と種別設定画面の連動
  - EXCEL上のセルとクラスター一覧は 相互に連動して動きます。
  - EXCEL上のセルを選択クリックすると クラスター一覧の該当するクラスター 位置へ移動します。
  - クラスター一覧のクラスターを選択クリック すると該当するEXCEL上のセル位置へ 移動します。
- クラスター種別・名称の設定
  - EXCEL上のセルをクリックします。
  - その状態でクラスター種別選択から設定 する種別をクリックします。
  - クラスター名称のヒントから該当する名称を クリックします。任意の名称をダイレクトに入力 可能です。
- 複数のクラスターへ一括で同じ種別を設定
  - EXCEL上の複数のセルを選択します。
  - 選択した状態でクラスター種別選択から設定する種別をクリックします。

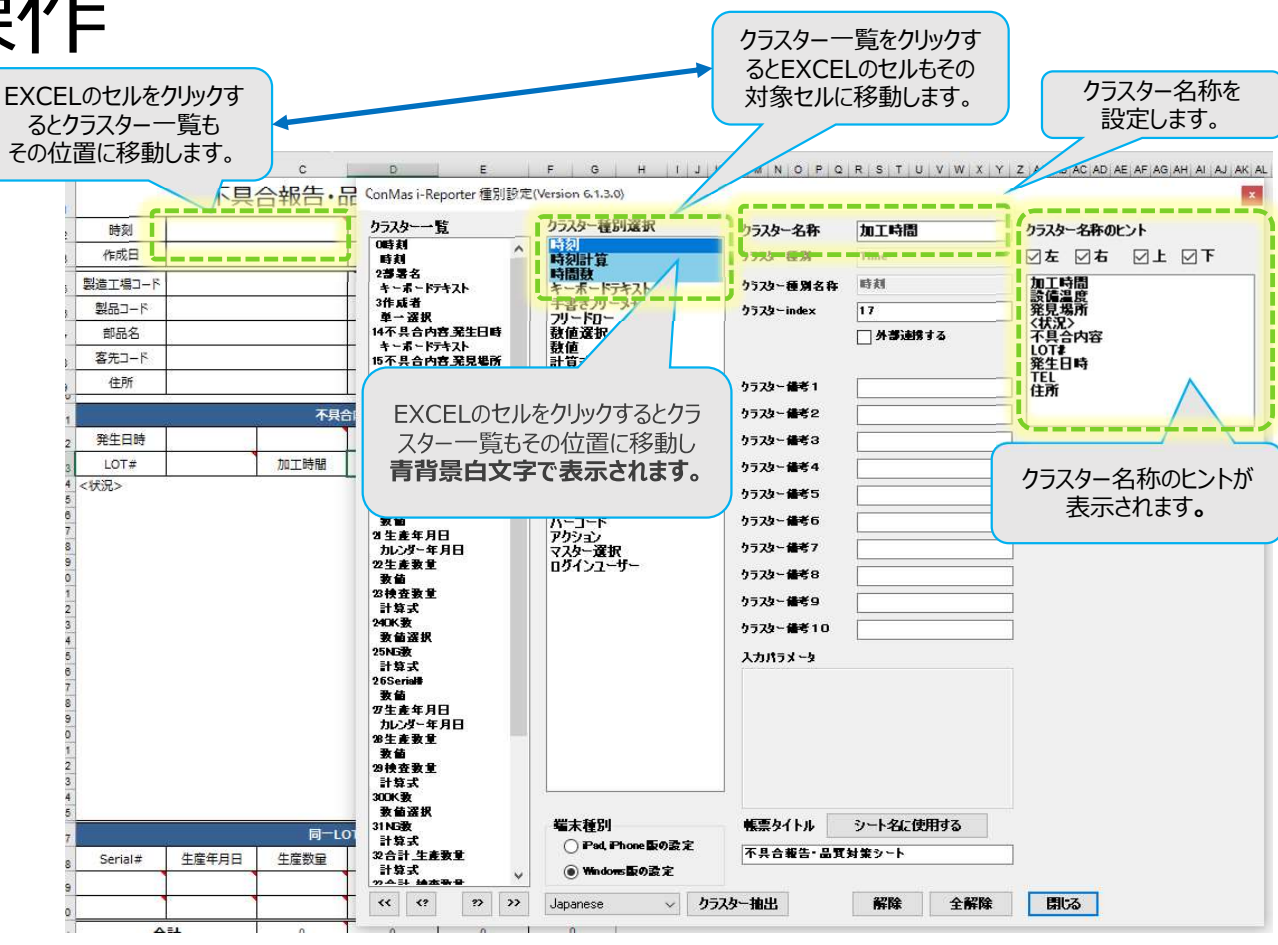

#### クラスター種別の設定操作

クラスター設定の解除

#### ■ 解除

- EXCEL上で選択しているセルの設定 を解除します。
- 複数のセルを選択し解除することも可能です。

#### ■ 全解除

- そのシート上の全てのセルの設定を解除します。
- 複数のシートを選択した状態で全解除を 行うと選択したシートの全てのセルの設定 を解除します。
- クラスター一覧
  - 設定されているクラスターを一覧で表示します。
  - << >>ボタン
    - >>をクリックすると一覧を下に移動します。
    - <<をクリックすると一覧を上に移動します。
  - <? ?>ボタン
    - ?>をクリックすると一覧を下に種別設定のないクラスターまで移動します。
    - <?をクリックすると一覧を上に種別設定のないクラスターまで移動します。

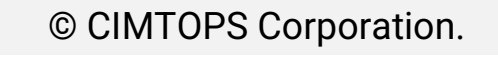

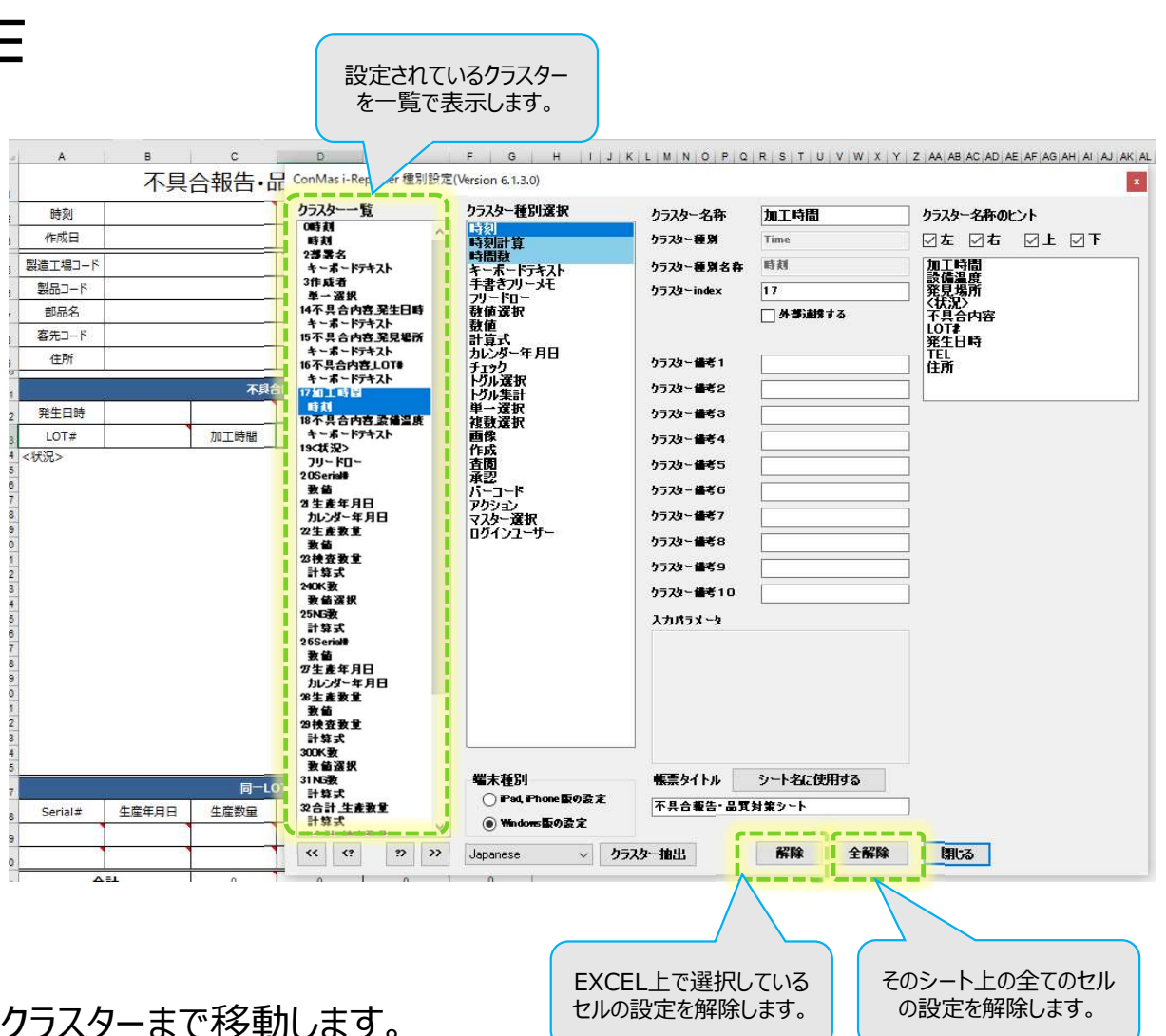

#### ③判定設定

- 判定設定のアイコンをクリックします。
- EXCEL画面の右上に『判定設定』の画面が表示されます。

#### ■ 以下の設定を行います。

- セル内に文字がある場合でもクラスター と認識させたい場合の設定
- クラスターと認識させたくない場合の設定
- クラスター名称の取得方法の設定
- AIサーバーによるクラスター種別の 判定有無の設定
  - 初期状態はAIサーバー接続無し
- Default設定

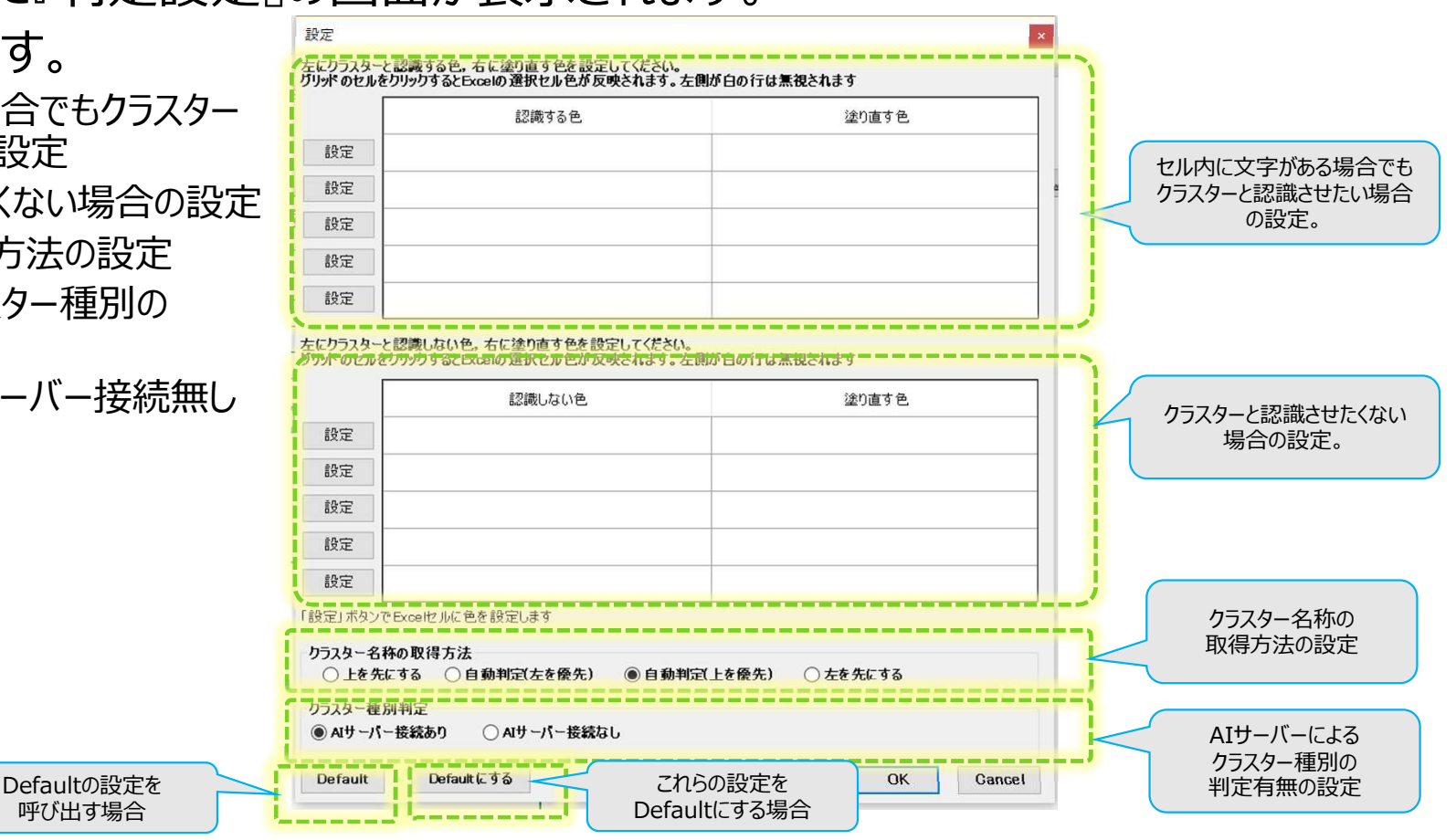

自動保存 北・ 四 り・ (~)

クラスター クラスター 判定 表

ファイル ホーム 挿入

抽出種別設定設定設定 ConMas i-Reporter

ページレイアウト 数式 データ 校閲 表示 アドイン ヘルプ

#### セル内に文字がある場合でもクラスターと認識させたい場合1

クラスターと認識するセルの色と処理後に塗り直す色を指定します。

- 色の設定方法
  - クラスターと認識させたいEXCELセルに色を付けます。
  - そのセルを選択した状態で、『判定設定』の画面の、『認識する色』の欄をクリックします。クラスターと認識させたいセルに付けた色がコピーされます。

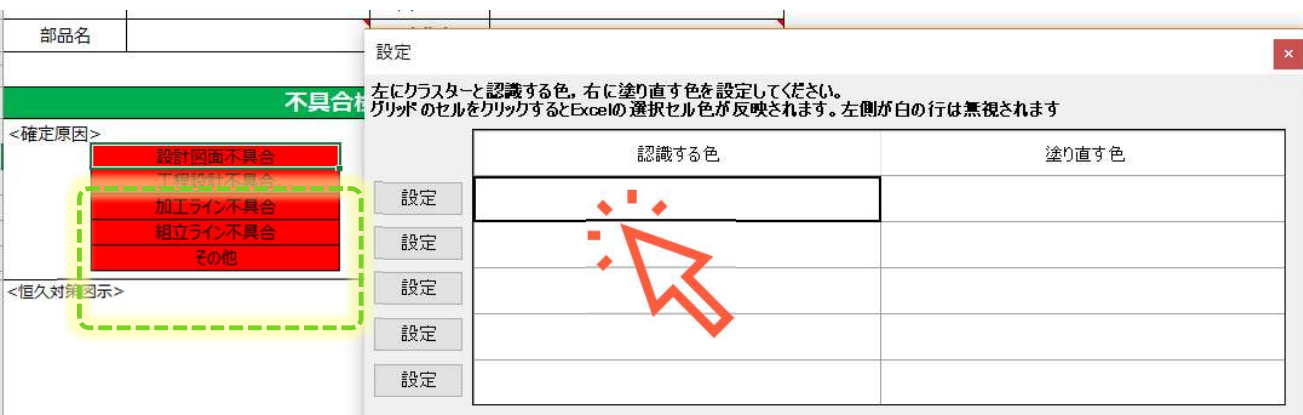

- 同様に処理後に塗り直す色を持つEXCELセルを選択した状態で、『判定設定』の画面の『塗り直す色』の 欄をクリックします。塗り直す色に選択しているセルの色がコピーされます。
- 『認識する色』、『塗り直す色』にすでに色が設定されている場合は、『設定』ボタンで選択されている EXCELのセルにその色を設定します。

#### セル内に文字がある場合でもクラスターと認識させたい場合2

- クラスターと認識するセルの文字列とそのセルのクラスター種別を指定しておきます。
   設定方法
  - クラスターと認識させたいセルの文字列を記入します。
  - その文字列の場合に設定するクラスター種別を設定します。
    - 『クラスター種別』
    - クラスターが種別がアクションの場合の『アクション種別』
  - 例)データー取得という文字列が記入されているセルをクラスター種別『アクション』、 アクション種別『Gateway連携』と設定させる場合の設定

| クラスターと<br> | 2基する文字 | <b>別、右に設定</b> す<br>する文字列 | ねりラスター | 種別を選択してくだ | さい。 | アカション種類   |
|------------|--------|--------------------------|--------|-----------|-----|-----------|
| 『除 デ       | 一夕一取得  |                          | アクション  | 2202 IE01 | ~   | Gateway連携 |
|            |        | 1.                       | 7      |           | ~   | -         |
|            |        |                          |        |           |     |           |

© CIMTOPS Corporation.

データー取得

#### クラスターと認識させたくない場合の設定

クラスターと認識させたくないセルの色と処理後に塗り直す色を指定します。

- 色の設定方法
  - クラスターと認識させたくないEXCELセルに色を付けます。
  - そのセルを選択した状態で、『判定設定』の画面の、『認識しない色』の欄をクリックします。クラスターと認識 させたくないセルに付けた色がコピーされます。

| 기—C品爆         |         | 万   | U>FOU | をクリックするとExcelの選択セル色が反映されます。カ | 「側が白の行は無視されます |
|---------------|---------|-----|-------|------------------------------|---------------|
| 部品名           |         |     |       | 認識しない色                       | 塗り直す色         |
| 0             | 不具合     | 検証  | 設定    |                              |               |
| 1 <確定原因><br>2 | 設計図面不具合 | <'[ | 設定    |                              |               |
| 3             | 工程設計不具合 |     | 設定    |                              |               |

- 同様に処理後に塗り直す色を持つEXCELセルを選択した状態で、『判定設定』の画面の『塗り直す色』の 欄をクリックします。塗り直す色に選択しているセルの色がコピーされます。
- 『認識しない色』、『塗り直す色』にすでに色が設定されている場合は、『設定』ボタンで 選択されているEXCELのセルにその色を設定します。

#### 表設定

- 帳票内にある表に対して表の設定を行います。
- 表の設定を行うと下記のことが可能になります。
  - PLCと連携するConMas IoT用の帳票の設定に使用します。
    - 表の設定を行っておくとConMas IoT Mapping TOOLで設定が容易になります。
    - 表設定されていれば、MappingToolで1行分の設定を行い、あとは、コピーして設定することができます。
  - 表形式のデーター出力に使用します。
    - Managerからの表形式のデーター出力機能、表形式の連携テーブル出力機能は次回3月のリリースになります。

| 自動保存(オン                | • 🛱 わ・        | Ci. Þ ÷ |    |     |    |    |      |     |
|------------------------|---------------|---------|----|-----|----|----|------|-----|
| ファイル ホーム               | 挿入 ペー         | ジレイアウト  | 数式 | データ | 校閲 | 表示 | アドイン | ヘルプ |
|                        |               | -       |    |     |    |    |      |     |
| クラスター クラスター<br>抽出 種別設定 | 判定 表<br>設定 設定 | Į.      |    |     |    |    |      |     |
| ConMas i-              | Reporter      |         |    |     |    |    |      |     |

#### 表の設定方法

- 表とするセルを選択しておきます。
  - ※行ヘッダー、列ヘッダーになる部分は選択する必要はありません。
  - 表とするセルは全てクラスター種別の設定がされていなければなりません。
  - 表設定を行うには、同じ列上にあるクラスターの種別は、全て同じでなくてはなりません。

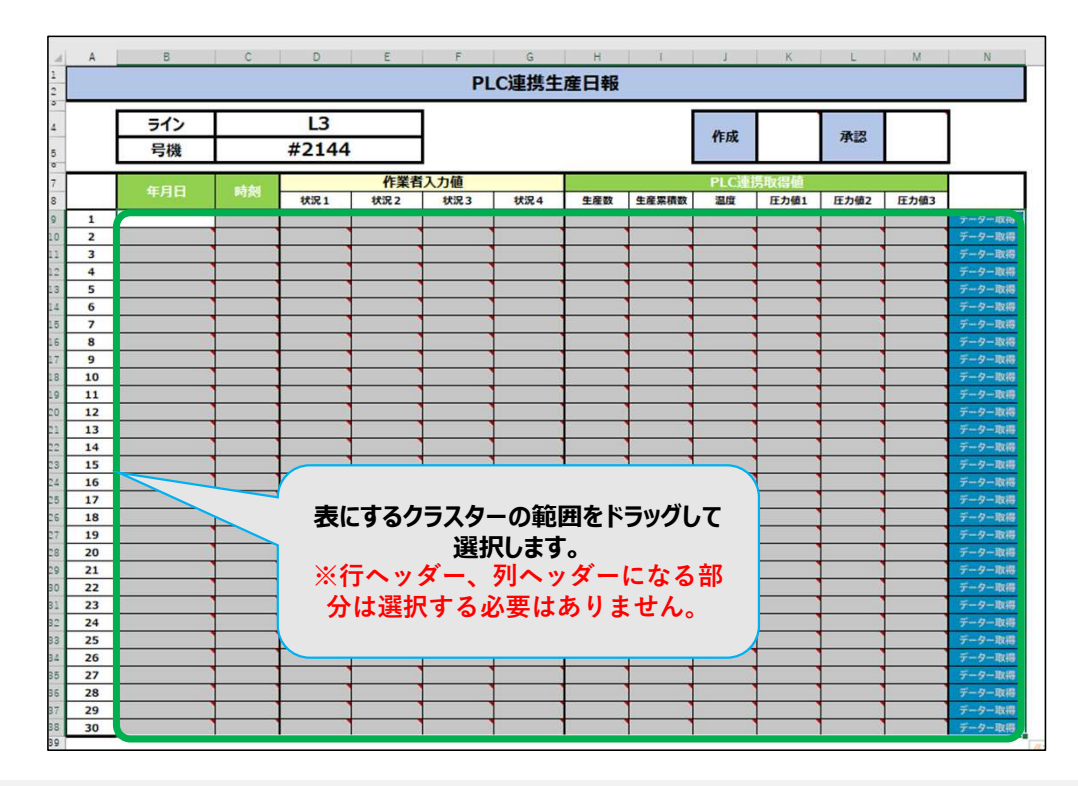

#### 表の設定方法

- アドインのタブメニューから表設定アイコンをクリックします。
- 表設定画面が起動します。
- 表とするセルを選択したまま上部の 『表設定』ボタンをクリックします。

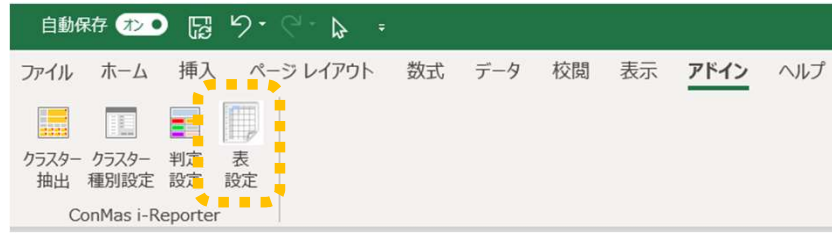

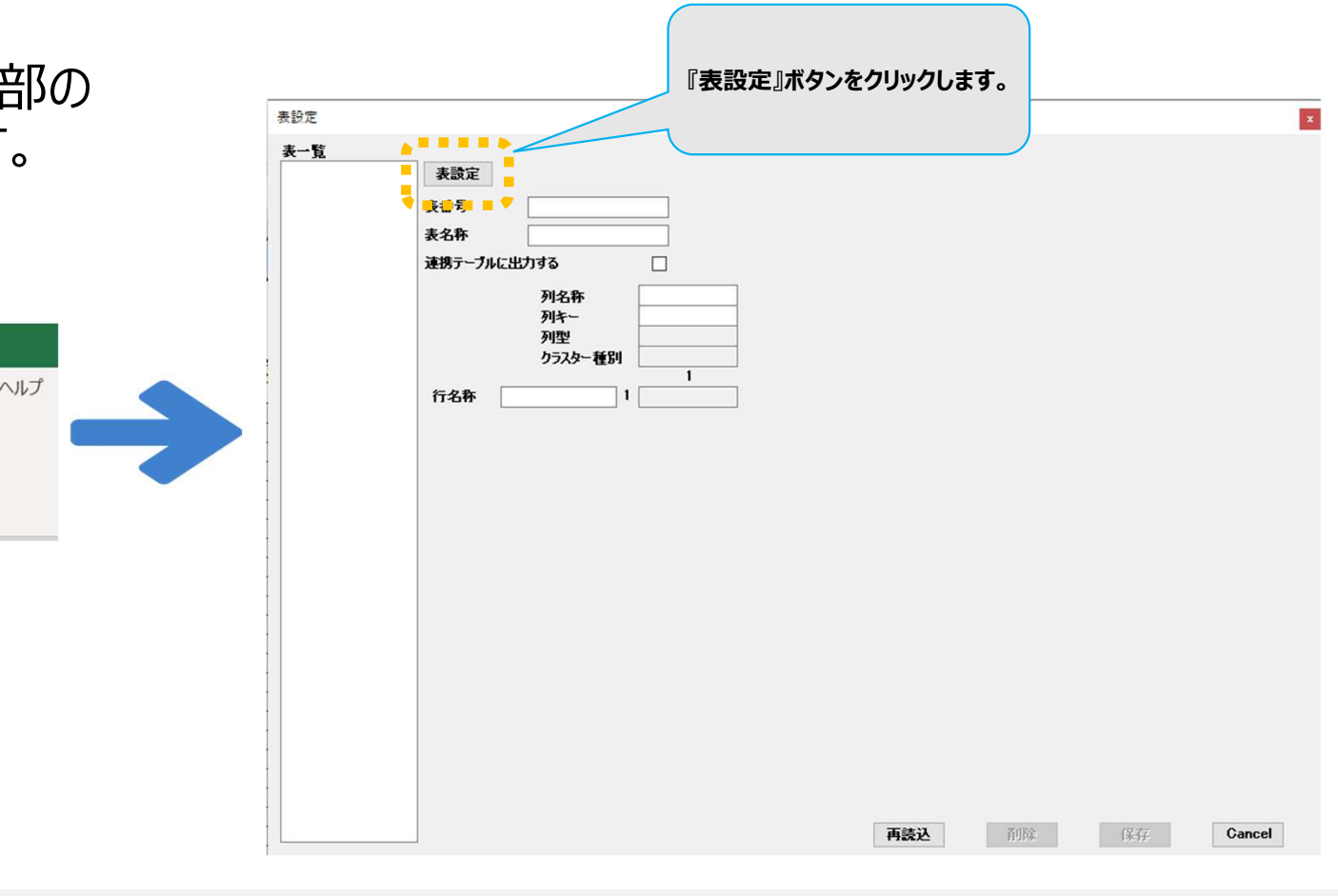

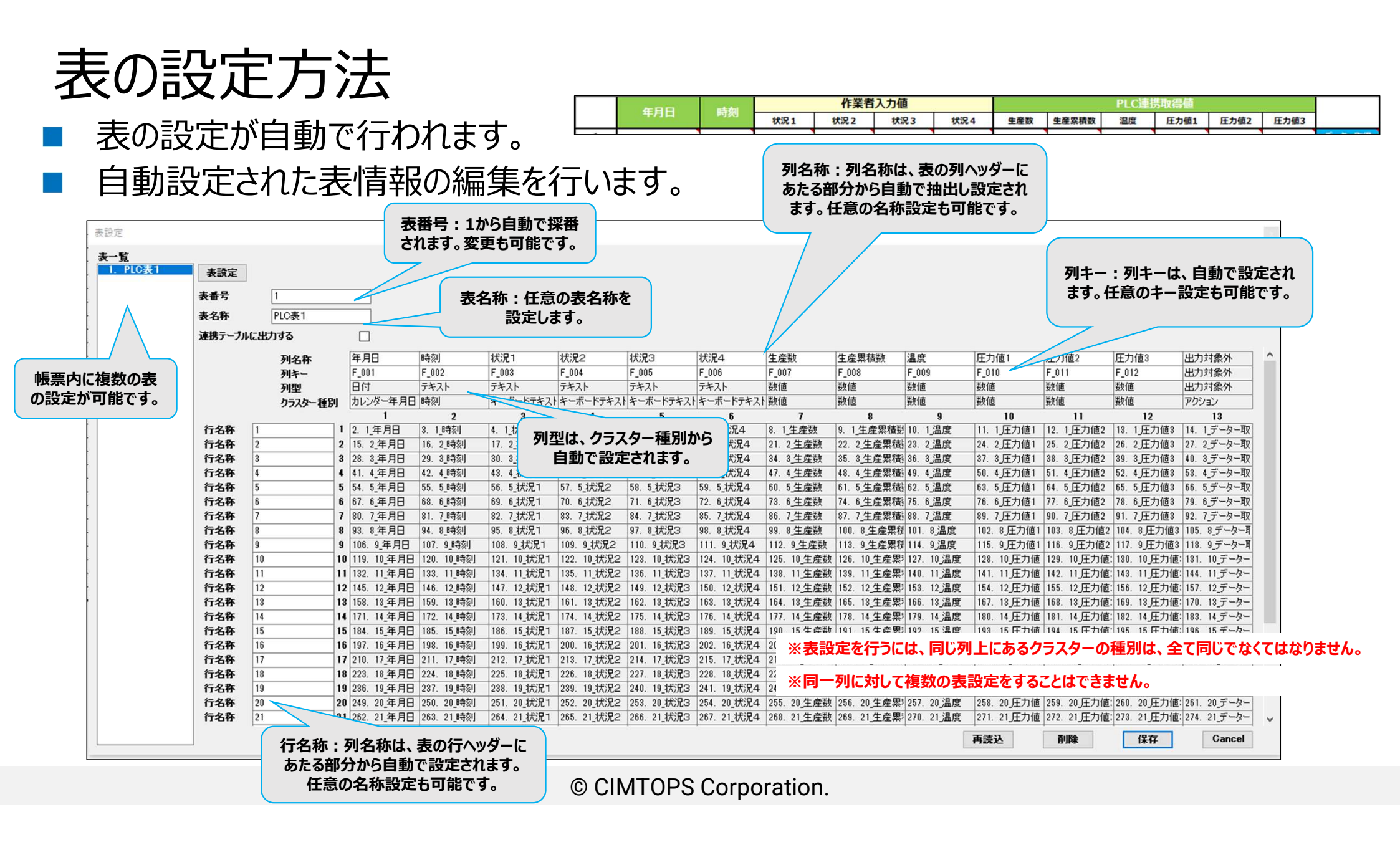

### 表の設定方法

■ 『保存』ボタンのクリックで表情報が保存されます。

| 表番号      | 1       |                    |      |                          |                              |                           |                           |               |                              |                                  |                        |                            |              |                       |                                                         |
|----------|---------|--------------------|------|--------------------------|------------------------------|---------------------------|---------------------------|---------------|------------------------------|----------------------------------|------------------------|----------------------------|--------------|-----------------------|---------------------------------------------------------|
| 表名种      |         |                    |      |                          |                              |                           |                           |               |                              |                                  |                        |                            |              |                       |                                                         |
| 建物テーノル   | に出/199  |                    |      |                          |                              |                           |                           |               |                              |                                  |                        |                            |              |                       |                                                         |
|          | 列名称     | 年月日                |      | 時刻                       | 状況1                          | 状況2                       | 状況3                       | 状況4           | 生産数                          | 生產累積数                            | 温度                     | 圧力値1                       | 圧力値2         | 圧力値3                  | 出力対象外                                                   |
|          | 列キー     | F_001              |      | F_002                    | F_003                        | F_004                     | F_005                     | F_006         | F_007                        | F_008                            | F_009                  | F_010                      | F_011        | F_012                 | 出力対象外                                                   |
|          | 列型      | 日付                 |      | テキスト                     | テキスト                         | テキスト                      | テキスト                      | テキスト          | 数值                           | 数值                               | 数值                     | 数值                         | 数値           | 数值                    | 出力対象外                                                   |
|          | クラスター種別 | カレンダー              | -年月日 | 時刻                       | キーボードテキスト                    | キーボードテキス                  | キーボードテキスト                 | キーボードテキスト     | 数值                           | 鼓値                               | 数值                     | 数值                         | 数值           | 数值                    | アクション                                                   |
| (- h ft- |         |                    |      | 2                        | 3                            | 4                         | 5                         | 6             | 7                            | 8                                | 9                      | 10                         | 11           | 12                    | 13                                                      |
| 行名称      | 1       | 1 2. 1 <u>.</u>    | 98   | 3. 1_时守炎川                | 4. 1_3大)尤 1                  | 5. 1.1大)光2                | 6. 1_3天)光3                | 7. 1_3大)尤4    | 8.1_生産数                      | 9.1_王座累積到                        | 10.1」温度                | 11.1」主刀他1                  | 12.1」主刀102   | 13.1」主力1/23           | 14. 1_7 - 9-                                            |
| 行名种      | 2       | 2 15. 2.4          |      | 10. 2_时秋川                | 17.2_4天)尤1                   | 18. 2_4天)元之               | 19. 2_4天)元3               | 20. 2_4天)元4   | 21.2_生産数                     | 22. 2 <u>-</u> 生座案積              | 23.2,温度                | 24.2」主刀1世1                 | 25. 2」主力1世2  | 26.2」主力1世3            | 27. 2J-9-                                               |
| 行石桥      | 3       | 3 28. 3_4          |      | 29. 3_0号次月<br>40. 4.8号左川 | 30. 3_1人)元 1<br>4.9 4 1+5回 1 | 81. 3_1A)元之<br>AA A 1+部日の | 32. 3_1A;元3<br>A5_A 1+3日つ | 33. 3_1人;元4   | 34.3 <u>土</u> 性数<br>47.4 生产数 | 30. 3 <u>土</u> )<br>10 1 生产更注    | 30.3」通度<br>40.4、注册度    | 37.3J主/JI世1<br>50 4 圧力値1   | 38.3J主/J1世2  | 39. 3J主/J1世3          | 40. 3_7                                                 |
| 行名称      | 5       | • •1. • <u>-</u> 4 |      | 42. 4_0寸次1<br>55 5 8去友1  | 40. 4_1A/LT                  | 57 5 11:00                | 40. 4_1///LO              | 40. 4_1/3/L4  | 47.4_土建数<br>60.5 生产新         | 40. 4_土庄 <u>糸</u> 恒<br>61 5 生产更结 | 43. 4_/皿/夏<br>60. 5、道府 | 50. 4J王/Jile1<br>62 5 压力值1 | 64 5 圧力値2    | 52. 4J王/103           | 55. 4_J -3-                                             |
| 行名称      | 6       | 6 67 6 2           |      | 53.5_047次1<br>68.6 服务农门  | 69 6 状況 1                    | 70 6 北安2                  | 71 6 状況3                  | 72 6 状况4      | 73 6 生產對                     | 74 6 生産男務                        | 75 6 温度                | 76 6 圧力値1                  | 77 6 圧力値2    | 78 6 圧力値3             | 79 6                                                    |
| 行名称      | 7       | 7 80 7 年           |      | 81 7 時刻                  | 82 7 15 1                    | 83 7 状況2                  | 84 7 状況3                  | 85 7 状況4      | 86 7 生産数                     | 87 7 生産男種                        | 88 7 温度                | 89 7 圧力値1                  | 90.7 圧力値2    | 91 7 圧力値3             | 92 7                                                    |
| 行名称      | 8       | 8 93. 8 4          | 月日   | 94.8時刻                   | 95.8状況1                      | 96.8状況2                   | 97.8状况3                   | 98.8状况4       | 99.8牛産数                      | 100.8 生産累積                       | 101.8温度                | 102.8 圧力値1                 | 103.8 圧力値2   | 104.8 圧力値3            | 105.8データ                                                |
| 行名称      | 9       | 9 106. 9           | 手月日  | 107.9時刻                  | 108.9 状況1                    | 109. 9 状況2                | 110.9 状況3                 | 111.9状况4      | 112.9生産数                     | 113.9生産累積                        | 114.9温度                | 115.9 圧力値                  | 116.9 圧力値2   | 117.9 圧力値3            | 118.9データ                                                |
| 行名称      | 10      | 10 119. 10         | 年月日  | 120. 10_時刻               | 121. 10_状况1                  | 122. 10_状況2               | 123. 10_状況3               | 124. 10_状況4   | 125. 10_生産数                  | 126. 10 生産累                      | 127. 10 温度             | 128. 10 圧力値                | 129.10 圧力値   | 130.10 圧力値            | : 131. 10デー                                             |
| 行名称      | 11      | 11 132. 11         | 年月日  | 133. 11_時刻               | 134. 11_状况1                  | 135. 11_状況2               | 136. 11_状況3               | 137. 11_状况4   | 138. 11_生産数                  | 139. 11_生産累                      | 140. 11 温度             | 141. 11」圧力値                | 142.11 圧力値   | 143. 11 圧力値           | : 144. 11デー                                             |
| 行名称      | 12      | 12 145. 12         | 年月日  | 146. 12_時刻               | 147. 12_状况1                  | 148. 12_状況2               | 149. 12_状況3               | 150. 12_状況4   | 151. 12_生産数                  | 152. 12_生産累                      | 153. 12_温度             | 154. 12 圧力値                | 155.12」圧力値   | 156.12_圧力値            | : 157. 12デー                                             |
| 行名称      | 13      | 13 158. 13         | 年月日  | 159.13_時刻                | 160. 13_状況1                  | 161. 13_状況2               | 162. 13_状況3               | 163. 13_状況4   | 164. 13_生産数                  | 165 10 牛井田                       | 100 10 28 88           | 167 10 0                   | 168. 13 圧力値  | 169.13」圧力値            | : 170. 13デー                                             |
| 行名称      | 14      | 14 171. 14         | 年月日  | 172.14_時刻                | 173. 14_状況1                  | 174. 14_状況2               | 175. 14_状況3               | 176. 14_状況4   | 177.14_生産数                   | 1                                |                        |                            | 11. 14_圧力値   | 182. 14               | 183 14 7-                                               |
| 行名称      | 15      | 15 184. 15         | 年月日  | 185.15_時刻                | 186. 15_状況1                  | 187. 15_状況2               | 188. 15_状況3               | 189. 15_状況4   | 190. 15_生產数                  | 1 表情                             | 「報を削除                  | します。                       | 14. 15_圧力値   | 195. 15               |                                                         |
| 行名称      | 16      | 16 197. 16         | 年月日  | 198.16_時刻                | 199. 16_状況1                  | 200. 16_状況2               | 201. 16_状況3               | 202. 16_状況4   | 203. 16_生産数                  | 2                                |                        |                            | 17. 16 圧力値   | 208. 16               | 表情報を                                                    |
| 行名称      | 17      | 17 210. 17         | 年月日  | 211. 17_時刻               | 212. 17_状況1                  | 213. 17_状況2               | 214. 17_状況3               | 215. 17_状況4   | 216. 17_生産数                  | 2                                |                        |                            | 20. 17_圧力値   | 221. 17               |                                                         |
| 行名称      | 18      | 8 223. 18          | 年月日  | 224. 18_時刻               | 225. 18_状況1                  | 226. 18_状況2               | 227. 18_状况3               | 228. 18_状况4   | 229. 18_生產数                  | 230. 18_生産累                      | 231. 18 温度             | 232 11                     | 233. 18 圧力値  | 234. 18               | 7                                                       |
| 行名称      | 19      | <b>19</b> 236. 19  | 年月日  | 237. 19_時刻               | 238. 19_状况1                  | 239. 19_状況2               | 240. 19_1大況3              | 241. 19_1状况4  | 242. 19_生産数                  | 243. 19_生産累                      | 244. 19」温度             | 245. 19                    | 246. 19」主力值  | 247. 19J±77           | 19_7 -                                                  |
| 行名称      | 20      | 20 249. 20         | 年月日  | 250. 20_時刻               | 251. 20_状况1                  | 252. 20_1大況2              | 253. 20_1大況3              | 254. 20_1大況4  | 255. 20_生産数                  | 256. 20_生産累                      | 257. 20_温度             | 258. 20」主力值                | 9. 20 上力值    | 260. 20               | 261. 20 <u></u> <u></u> <u></u> <u></u> <u></u> <u></u> |
| 行名杯      | 21      | 21 262. 21         | 年月日  | 263. 21_時刻               | 264. 21_3大;兄1                | 265. 21_3大;兄2             | 266. 21_3大)兄3             | 267. 21_3大)兄4 | 268. 21_生産数                  | 269. 21_生産累                      | 270. 21)温上             | 2.1.21_土刀他                 | 2.2.21_±,310 | 12.3.21 <u>±.</u> 01_ | [274. 21_7 -4                                           |

### Microsoft Excelのバージョン

■ 以下のMicrosoft Excel で稼働可能です。

- Microsoft Excel 2016
- Microsoft Excel 2019
- Microsoft Excel 2021 推奨
- Microsoft365 / Office365 推奨

#### ConMas EXCEL COM Add-in 6.0.18110との共存

- 新しい本アドインは、既存バージョンの6.0.18110との共存が可能です。
- 本アドインは、印刷範囲内のセル数が非常に多い場合に、ロード時間がかかることがあります。操作に支障がある場合は既存バージョンの6.0.18110をご利用ください。
- 既存バージョンの6.0.18110が不要な場合は、アプリケーションの追加と削除からアンインストールしてください。新しい本アドインのインストーラーでは、自動で削除されません。